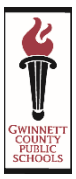

# 欢迎光临我们的网上注册系统

此系统将让家长安全有效地为他们的孩子在网上注册。这份指南提供有用的提示。

#### 步骤1:所需信息

#### 您将被要求输入以下信息:

- **通信地址:** 如果和您的住宅地址不同
- 替代地址: 如果孩子搭乘校车往返您住宅地址以外的地址
- **紧急联络人姓名和电话号码:**您可以加入最多4个联络人 (注意: 必须列出家长以外的人作为联络人。)
- 家长/监护人电话号码: 住宅、手机和工作
- **家长电邮地址:** 电邮地址,如果有。
- 学生出生证明: 您可能需要此文件证明依法登记的全名

- **学生社会安全号码**:学生的社安号码
- 学生进入9年级的年度: 只适用于高中
- 健康状况: 过敏、气喘等
- 在校服用的药物:包括剂量、次数,和服用原因
- 家长雇主: 名称、地址, 和电话号码
- 医生: 姓名和电话号码
- **牙医:** 姓名和电话号码

#### 步骤 2:现行电邮地址

网上注册系统要求家长有一个现行电邮地址。如果您没有电邮账户,设立一个是很容易的。

以下是常用的而且免费的三个网站和提供者。

- (您不一定要用这些供应者,这些只是建议)
- Google's Gmail <u>https://accounts.google.com/</u>
- SignUp Yahoo! Mail https://login.yahoo.com/config/login
- Microsoft's Outlook http://www.microsoft.com/en-us/outlook-com/

### 步骤 3: 为您的孩子注册

您可以通过访问您学校的网站并跟随注册链结或到以下网站而进入网上注册链结: http://www.gcpsk12.org/Page/26139

重要提醒:在完成注册程序时,您一定要选择 2020-2021 学年(更详细的信息请看步骤 5)

### 步骤4:设立新账户

#### 现有家长门户账户的登入步骤 如果您已经有一个家长门户账户,请用您现有的账户 **GWINNETT COUNTY PUBLIC SCHOOLS** 登入。 Current Schedule Attendance Course History Discipline Test History Books/Fees Transp Streate a New Account My Ac I Recent Event Messages I Create a New Account Cale \*Last Name Student Info L john@smith.co C I'm not a robot $\sim$ 07/11/2017 Create Account

您将会收到一封电邮告知您已经成功地设立网上账户。**电邮内会有一个链结**将您送到**确认注册**网页,然后到**设立密码**网页。 (请看以下范例。)

| CPS Online Parent Account Inbox x                                                                                                    |                                                                                     | - B                                                               |                           | 8 8 W      |                                  |                                          |
|----------------------------------------------------------------------------------------------------|-------------------------------------------------------------------------------------|-------------------------------------------------------------------|---------------------------|------------|----------------------------------|------------------------------------------|
| go2_cev@gwinnetLk12.ga.us<br>to me                                                                                                    | 10:54 PM                                                                            | A (1 minute ago) 📩 🔸 📼                                            | ac 🏄 Ac                   | tivate Acc | ount                             |                                          |
| Dear Perfect.<br>Welcome to the Parent Portal, a tool designed to enhance the communication and involvement of parents in their child's ed<br>will be able to register mere children for school. Cinco registerand, Parent Portal will allow online, timely, and secure access to<br>access to grades, attendance, discline, academic Instory, and standardized test results in a secure password protected e | lucation in Gwinnett County Pub<br>o review your child's progress in<br>nvironment. | ic Schools. With this account you<br>school by providing Internet | Confirm<br>Note: Confirm  | Registral  | tion<br>1 you provided when regi | Activate Account                         |
| Please follow the steps below to complete activation of your account.<br>1 Cirk this first <u>https://joi2.com/mett.12/acusparents/PPS/activate?tokane??%?//</u><br>2 Folow the prompts including review of the Parent portal data information.                                                                                                    | Create Password                                                                     | 1                                                                 |                           | ast Name:  | Last Name                        | You have successfully created an account |
| <ol> <li>Chief the last name you provided when cleaning your account and your osen to (rour e-mail address entered)</li> <li>You will be prompted to create a password.</li> </ol>                                                                                                    | Please verify the information                                                       | below and enter your password to c                                | complete the registration | User ID:   | iohn@smith.com                   | 203                                      |
| Privacy<br>All student data, user IDs, and passwords are encrypted and password protected.<br>Schools writiv parent/ourrdian status before granting access to student data                                                                                                    | Parent Name:                                                                        | Parent Name: Parent                                               |                           |            | (Email ID you provider           | at the time of registration)             |
|                                                                                                    | User iD:                                                                            | achaouso rolliäuse com                                            |                           |            |                                  | Cancel Next                              |
| NOTE: Email is provided to employees for the is<br>correspondence to/from a district email account may be considered public information and subject to release under Geor                                                                                                    | Password:                                                                           |                                                                   |                           |            |                                  |                                          |
| PETER CONTRACTOR DIVERSITY RELATER DEPENDENCE                                                                                                    | Confirm Password:                                                                   |                                                                   |                           |            |                                  |                                          |

# 步骤 5: 开始网上注册

- 从下拉式选单选择 2021-2022 学年。
- 如果适当,请选择"排除兄姊"(您将使用此选项,如果您使用"现有家长门户账户"并有孩子目前为 2021-2022 注册。)如果您为有兄姊列在"学生"标签的幼儿园孩子注册,您必须从这 2021-2022 注册提交件排除这些兄姊。(请看 右边的范例。)要排除这些兄姊,请一一点击"排除"键。
- •请点击"加入学生"键以加入您的孩子。跟随提示符完成所有信息。
- 完成时请**提交。**

| Online Registra   | tion | REVIEW/SUBMIT                                                                                                    |                   |                | Good animolal, Parent EAL  | 2019-202 |  |  |  |  |
|-------------------|------|----------------------------------------------------------------------------------------------------|-------------------|----------------|----------------------------|----------|--|--|--|--|
| / Introduction    | 0    | / Review                                                                                                    |                   |                |                            |          |  |  |  |  |
| 쓭 Family          | 0    | Review above you to confirm all data entered during the regultration process to ensure accuracy. After reviewing your information, click submit below.                                                                                                    |                   |                |                            |          |  |  |  |  |
| A Parent Guardian | 0    |                                                                                                    |                   |                |                            |          |  |  |  |  |
| 4 Emergency       | 0    | bear strainlineing within the same cleans from 5th to 5th at 2th to 2th mest visit your chief's active to economic the registration and<br>economic strain and the same cleans from 5th to 5th at 2th do 2th mest visit your chief's active to economic strain any activities and<br>by your itselferty registration. |                   |                |                            |          |  |  |  |  |
| # Students        | 0    |                                                                                                    |                   |                |                            |          |  |  |  |  |
| C ReviewSubmit    |      | Status                                                                                                    | Student           | Grade Level    | School Selection           | Comments |  |  |  |  |
|                   |      | Ready To Submit                                                                                                    | Student Excellent | 09             | North Gwinnett High School |          |  |  |  |  |
|                   |      |                                                                                                    |                   |                |                            |          |  |  |  |  |
|                   |      |                                                                                                    |                   | CONSUME STREET |                            |          |  |  |  |  |

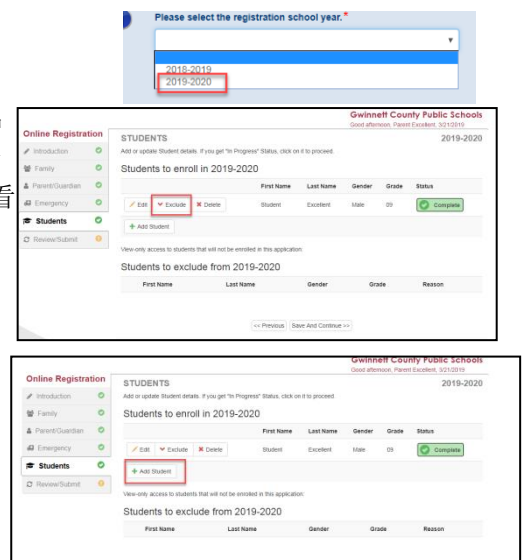

## 步骤 6: 注册要带什么

当您访问孩子的学校完成注册时,请携带以下:

- 您的孩子
- 一份显示出生日期证明的官方文件
- 您住在就学区的证明
- 一份有效的乔治亚州免疫证明(GA Form #3231)
- 视力、听力、牙齿和营养筛查证明 (GA Form #3300-Rev. 2013)
- •为孩子注册的成人的附有照片的身分证明

#### 欲知有关幼儿园注册的更多信息,请访问:

http://www.gcpsk12.org/Page/26080

- 被授权注册之人的证明
- 您孩子的社会保险号 (或者您可以选择不提供此信 息
- 成绩单或官方学校成绩单(目前幼儿园-12年级学生)
- 前一所学校的退学表(目前K-12学生)
- 纪律纪录(在7-12年级注册的学生)